2021年7月30日

一般財団法人 日本冷媒·環境保全機構

### ◆◆◆ 冷媒管理システムRaMS 機能追加、修正のご紹介 ◆◆◆

日頃より冷媒管理システムRaMSをご利用いただき、誠にありがとうございます。 RaMSを更に使い易くするために、今回追加・修正した機能について簡単にご紹介します。

### 1. 事業所登録における副ユーザー、準ユーザーにも通知メール配信を追加

…解体工事元請業者と機器引取業者以外の業種で事業所登録された利用者様がR a M S にロ グインしてメインメニューを開き、画面下部の「事業所登録」または「事業所、統括部署 登録」のボックス内にある「副ユーザー、準ユーザー登録」ボタンをクリックすると、事 業所登録の「ユーザー名」欄に入力された正ユーザーの他に副ユーザーと準ユーザーを登 録できます。

~詳細は取扱説明書 6-9 項「ユーザー管理を利用した社内担当者の登録方法」を参照。

従来、副ユーザーと準ユーザーは正ユーザーと同じ承諾権等を有するものの、R a M S からの通知メールが直接配信されることはなく、正ユーザー宛に送信された通知メールを部 署内で転送していただくこととなっておりました。

しかし、これではせっかく副、準ユーザーを登録しても使い勝手が悪いという利用者様よ りのご意見にお応えして、この度副ユーザーや準ユーザーにも正ユーザーと同様にすべて の通知メールが自動配信されるように変更いたしました。

登録済の副ユーザーや準ユーザーについては、今後は登録されたアドレス宛に通知メール が自動配信されます。尚、R a M S からの配信は不要でしたら、登録情報におけるメール アドレスを空欄としてくださりたくお願い申し上げます。

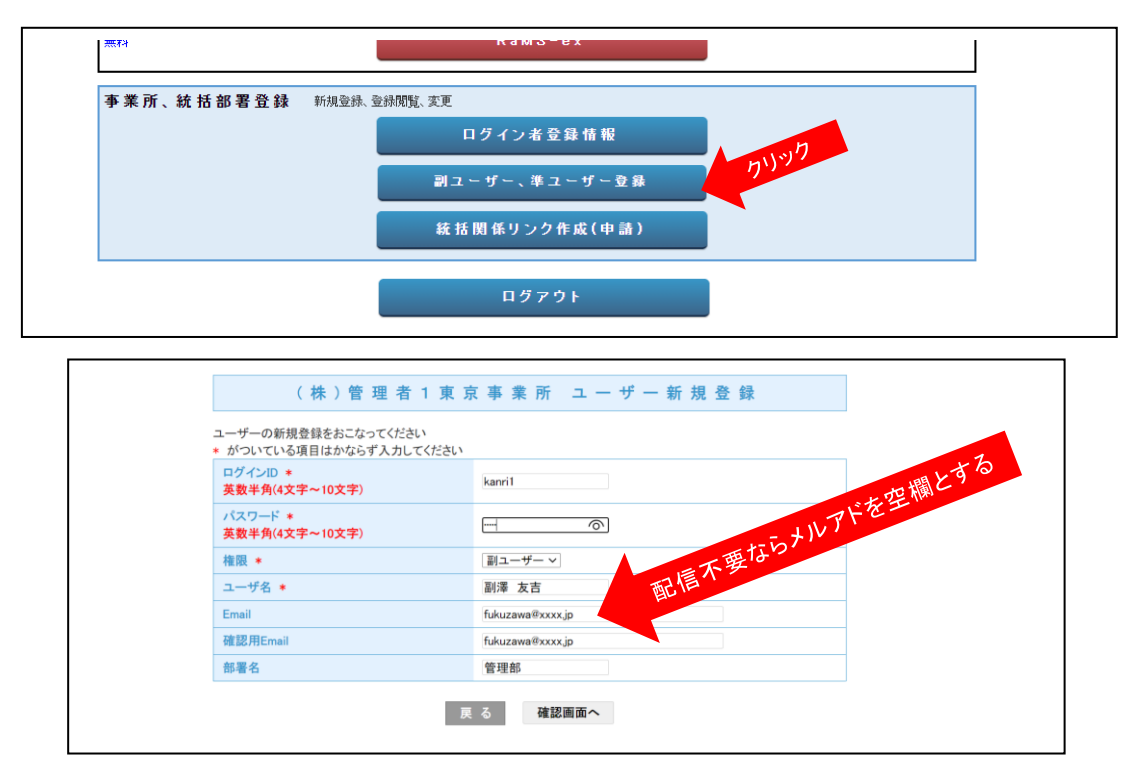

## 2. ログブックの2表に「作業年月日」を入力する際のプルダウン リストの年表示の順序を入れ替え

…ログブックの2表に点検、整備記録を入力する際に作業年月日を プルダウンリストから選択する場合、これまでは古い1980年が 最上部に表示されましたが、最近の記録を入力する際のリストの スクロール操作を省くためにリスト最上部には本年が表示される ように年表示の上下の並びを逆転させました。

尚これは、簡易点検記録の2表や簡易点検一括登録の画面も同様 です。

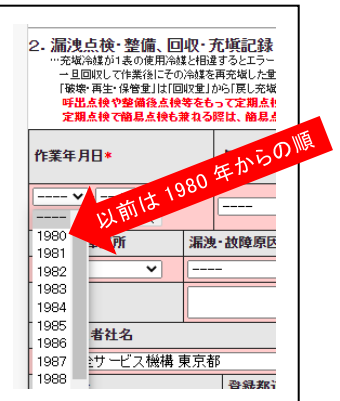

# 3. ログブックの2表に点検・整備記録を入力後にクリックする<u>画面最下部の</u>「確認画面へ」 ボタン等を2表直下部にも追加設置

…ログブックの利用を重ねますと4表の履歴欄は次第に下に伸びますので、画面最下部の「確認画面へ」ボタンを押すには画面をスクロールさせねばならなくなりますため、2表の直下部にも「一覧へ戻る」と「一時保存」ボタン共々追加設置しました。
 尚、次の確認画面における「承諾依頼」と「登録」ボタンも同様に追加設置しました。

| 作業年月日*                                                                                                    |                               | 点検·整備区分*                                                                                                    |                                                                                                   | 充塡冷媒                                                                                | *                                                                       | 回収量 kg                 | 戻し充塡<br>量 kg                                                        | 追加充<br>量 kg*                                                      | 塡<br>・保管<br>kg                   | 注   | 点検内容    |                    |                          | 点検結果                               |
|----------------------------------------------------------------------------------------------------|-------------------------------|----------------------------------------------------------------------------------------------------|---------------------------------------------------------------------------------------------------|-------------------------------------------------------------------------------------|-------------------------------------------------------------------------|------------------------|---------------------------------------------------------------------|-------------------------------------------------------------------|----------------------------------|-----|---------|--------------------|--------------------------|------------------------------------|
| ♥ ♥ ♥<br>入力日の日付を記入                                                                                        | •                             | 設置時追加充塡重                                                                                                    | ł v                                                                                               |                                                                                     | ~                                                                       |                        |                                                                     |                                                                   |                                  |     |         |                    |                          |                                    |
| 漏洩·故障箇所                                                                                                   | 漏洩                            | ·故障原因                                                                                                    |                                                                                                   |                                                                                     | 修理内容                                                                    | ¥                      |                                                                     |                                                                   | 直ちに修理困                           | 難な  | 場合はその理由 | 修理于                | 予定日                      |                                    |
| 准书                                                                                                    |                               |                                                                                                    |                                                                                                   |                                                                                     |                                                                         |                        |                                                                     |                                                                   |                                  |     |         |                    |                          |                                    |
| 加雪                                                                                                    |                               |                                                                                                    | P                                                                                                 | 近在地                                                                                 | _                                                                       |                        |                                                                     |                                                                   |                                  | 作業  | 111当来*  | 3                  | 容格者                      | 計兼告                                |
| 充塡回収1東京都                                                                                                  | ★##月11日<br>」<br>道回坝1 東京都      |                                                                                                    | 7                                                                                                 | 111-0032                                                                            | 東京都台東                                                                   | 夏区浅草334-5              | 5                                                                   |                                                                   |                                  |     |         |                    |                          |                                    |
| The Cit. and State of Cit.                                                                                |                               |                                                                                                    |                                                                                                   |                                                                                     |                                                                         |                        |                                                                     |                                                                   |                                  |     |         |                    |                          |                                    |
| 豆疹番丂                                                                                                    |                               | 登録都道府県                                                                                                    | E                                                                                                 | -mail                                                                               |                                                                         |                        | 代                                                                   | 表電話                                                               |                                  |     |         |                    |                          |                                    |
| <b>互球番ち</b><br>T01234東京<br>〕整備者1あり ● 整備<br>実施作業は 2まの内容                                                    | 諸なし                           | 登録都道府県           東京都           ・・・・・・・・・・・・・・・・・・・・・・・・・・・・・・・・・・・・                                                                                                    | E<br>ka<br>諸負った                                                                                   | - <b>mail</b><br>aisyu001@ya<br>上取次者を指す                                             | ahoo.co.jp<br>"。 登録する :                                                 | には取次者として               | 代<br>03-<br>の事業者コード;<br>ま自ま表任                                       | 表電話<br>6666-666<br>が必要。                                           | 6                                |     | ⇒       | 答理                 | 老子祥                      |                                    |
| <u>▼那番</u> ち<br>T01234東京<br>①整備者1あり ◎ 整備<br>実施作業は2表の内容<br>一覧へ戻る                                           | 諸1なし<br>容に相違                  | 登録都道府県           東京都           ・・・整備者とは整備を           このりません。                                                                                                    | E<br>ka<br>諸負った                                                                                   | -mail<br>aisyu001@ya<br>-取次者を指す                                                     | ahoo.co.jp<br><sup>-</sup> . 登録するI:                                     | には取次者として<br>作業調<br>確認画 | 代<br>03-<br>の事業者コード;<br>青負者責任者<br>面へ                                | 表電話<br>6666-666<br>が必要。<br>皆確認*:                                  | 6                                |     | ⇒       | 管理                 | 者承諾<br>寺保存               | ***                                |
| 室跡番号<br>T01234東京<br>シ整備者1あり ●整備<br>実施作業は2表の内容<br>一覧へ戻る 3. 冷媒の充塡、回収<br>充塡冷媒                                | 諸者1なし<br>容に相違<br>取状況<br>(4    | <ul> <li>         登録都道府県         東京部         <ul> <li>・・登場者とは整備を</li> <li> </li></ul> <li>             ・・登場者とは整備を</li> <li> </li> <li>             ・・登場者とは整備を</li> <li> </li> <li>             ・・登場者とは整備を</li> </li></ul> <ul> <li>             ・・登場者とは整備を</li> <li> </li> <li>             ・・登場者とは整備を</li> </ul> <ul> <li>             ・・登場者とは整備を</li> <li>             ・・・・・・・・・・・・・・・・・・・・・・・・・</li></ul> | E<br>ka<br>諸負った<br>ると自動<br>計売塩<br>業                                                               | - mail<br>aisyu001@ya<br>取次者を指す<br>取次者を指す<br>重して合計回い<br><b>別期総充垢</b>                | shoo.co.jp<br>-。登録する):<br>-。「初期総充<br>収重」の差で<br>-<br><b>量 kg</b>         | には取次者として<br>作業<br>確認画  | 代:<br>03-<br>の事業者コード;<br>青負者責任引<br>面へ<br>)期充坂堂と設置<br>1量 kg          | 表電話<br>66666-666<br>が必要。<br>計確認*:<br>計確認*:<br>合計                  | 6<br>英皇の合計で、「名<br>回 <b>収量 kg</b> | 計充均 | →       | 管理                 | 者承諾 持保存 排出               | #<br>ポタン<br>計量C02トン                |
| <u>室録番</u> 5<br>1701284東京<br>●整備者1あり ●整備<br>実施作業は 2表の内宅<br>一覧へ戻る<br>3. 冷媒の充塡、回収<br>充塩冷媒<br>               | 緒1なし<br>容に相談<br>又状況<br>(4<br> | <ul> <li>         登録都道府県         <ul> <li>東京部</li> <li>・・空福者とは整備を</li> <li>             Sありません。         </li> </ul> </li> <li> <ul></ul></li></ul>                                                                                                    | E<br>ka<br>請負った<br>ると自動<br>計充填<br>                                                                | - <b>mail</b><br>iisyu001@ya<br>取次者を指す<br>計算されます。<br>生しと「合計回」<br><b>刀明総充填</b> :<br> | shoo.co.jp<br>*。登録する):<br>。「初期総充 <sup>は</sup><br>収量」の差で*<br><b>量 kg</b> | には取次者として<br>作業<br>確認面  | 代:<br>03-<br>の事業者コード:<br>清負者責任者<br>面へ<br>編集と読書                      | 表電話<br>6666-666<br>50必要。<br>計確認*:<br>1時追加充 <sup>5</sup><br>合計<br> | 6<br>第章の合計で、「合<br>回収量 kg         | 計充均 | ⇒       | 管理<br>→ #          | 者承説<br>寺保存<br>排出         | ::<br>ポタン<br>1量602トン               |
| <u>室録</u> 毎5<br>1701284東京<br>●整備者1あり ●整備<br>実施作業は2表の内宅<br>覧へ戻る<br>3. 冷媒の充塡、回収<br>充塩冷媒<br><br>4. 点検・整備、充塡・ | 緒1なし<br>容に相違<br>又状況<br>(4<br> | 登録都道府県<br>東京都                                                                                                    | E     k     k     i     i     i     i     f     i     i     i     i     i     i     i     i     i | - mail<br>iisyu001@ya<br>辺次者を指す<br>辺ン「合計回い<br><b>刀明総充址</b><br><br>客が自動転記            | shoo.co.jp<br>-、登録するに<br>、「初期総売!<br>収量」の差で<br>量 kg<br>されます。但            | は取次者として<br>作業<br>確認画   | 代<br>03-<br>の事業者コード;<br>清負者責任者<br>面へ<br>弾発域量と設置<br>編<br>編<br>に表示されま | 表電話<br>6666-666<br>55必要。<br><b>計確認*:</b><br>合計<br><br>せん。充戦       | 6                                | 計充均 | →       | 管理<br>→8<br>生 二則する | 者承説<br>寺保存<br>排出<br>5朱計結 | 5:<br>ポタン<br>1量CO2トン<br>果はの表に表示されま |

## 4. 1表のみが登録された状態のログブック画面下部に2表の登録を促す注記を追加

- …管理者自らがログブックを新規作成した後、本来は充塡回収業者に入力して貰って管理者 が承諾する「設置時追加充塡量」\*1が未登録であるとログブックを開いた際に1表のみ が表示され、本来のログブックとしては使用開始前の状態となっています。 そこで、改めて利用開始を推進させていただくために、1表のみしか登録されていないロ グブック画面下部に、以下に示すような注記を追加いたしました。
  - 注)\*1:作業を行った充塡回収業者が RaMS 未登録で入力できない等の場合は、ログブックの 「操作欄」中にある「転記」機能により、管理者自らが入力することもできます。

 $\mathbf{2}$ 

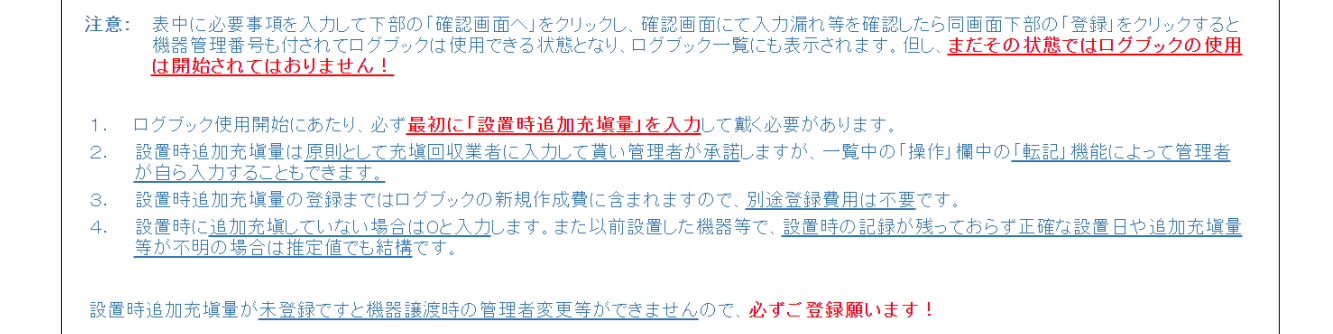

# 5. 行程管理票を紙モードで作成する際の「機器所有者等の氏名又は名称」欄の選択肢表記 見直し

…充填回収業者等が行程管理票を紙モードで作成する際、登録済の廃棄者を入力するにも 「履歴から選択」を利用せずに何度も「新規登録」を繰り返す事例が多いことから、「履 歴から選択」の利用推進を図って選択肢の表記を見直しました。一度「新規登録」され た廃棄者は「履歴から選択」で入力の手間が省けますので、是非ご利用ください。

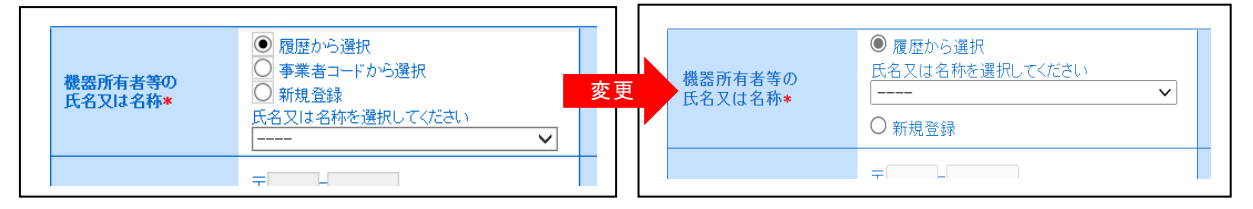

## 6. 行程管理票のA票における「フロン類の処理方法」に選択肢追加

…行程管理票のA票の「フロン類の処理方法」では「再生希望」か「破壊希望」のどちらか を選択するようになっておりましたが、この度「再生・破壊のどちらでも良い」という選 択肢を追加いたしました。尚これは、紙版の行程管理票も同様です。

| A票                                                                     |                                                        |                       | 広示曲亏<br>交付年月日★      | ♥ ♥ ♥)<br>入力日の日付を記入 |  |  |
|------------------------------------------------------------------------|--------------------------------------------------------|-----------------------|---------------------|---------------------|--|--|
|                                                                        | 回収(<br>(兼 フロン類が充塡され                                    | 衣 頼 書<br>にいないことの確認(   | <b>衣頼</b> )         |                     |  |  |
| ■廃棄する機器の所有                                                             | 者等                                                     |                       |                     |                     |  |  |
| *<br><ul> <li>廃棄</li> <li>機器整備/修理に伴う冷媒</li> <li>確認証明書(フロン類)</li> </ul> | 修理<br>回収の際は、「廃棄」ではなく「機器整備/修理」を選択します<br>が充填されていないことの確認) | <ul> <li></li></ul>   |                     |                     |  |  |
| …但し、確認してフロン類が列<br>機器所有者等の<br>氏名又は名称*                                   | 存していた場合、回収すること<br>日本ラムズ 首都圏本部 東京事業部                    | 廃棄する機器があ<br>あった施設(建物) | る又は<br>名*           |                     |  |  |
| 上記の住所                                                                  | 〒105 -0011 住所検索<br>住所1東京都港区芝公園<br>住所2111               | 上記の住所*                | 〒<br><br>住所1<br>住所2 |                     |  |  |
| 系統名                                                                    |                                                        |                       |                     |                     |  |  |
| 担当責任者                                                                  | 部署名*                                                   | 氏名*                   |                     |                     |  |  |
| 電話番号                                                                   | 11-1111-1113                                           | FAX番号                 | 11-1111-1           | 1114                |  |  |
| 廃棄する機器の種類及び                                                            | -<br>び合数*                                              | 建物解体(含む)              | 様替え)の有無             | *                   |  |  |
| エアコンディショナー 0                                                           |                                                        | 展代的 語言                | あり 🔘 解体(修繕等)        | なし                  |  |  |
| / アル設備語及び/アノ東機者                                                        |                                                        | - W                   |                     |                     |  |  |
| フロン類の引渡し先*                                                             | ● 第一種フロン類充塡回収業者に直接依                                    | ○取次者に委託               | ৰত                  |                     |  |  |
| フロン類の処理方法                                                              | ● 再生希望 ○ 再生・破壊のどちらでも良い                                 | シ 破壊希望                |                     |                     |  |  |